## How to Add Credit Card or EFT in the New System

To ensure a seamless experience for future registrations and automatic billing, please add your credit card or EFT payment information in the system.

- Log in to your account.
- Go to My Info in the top navigation.

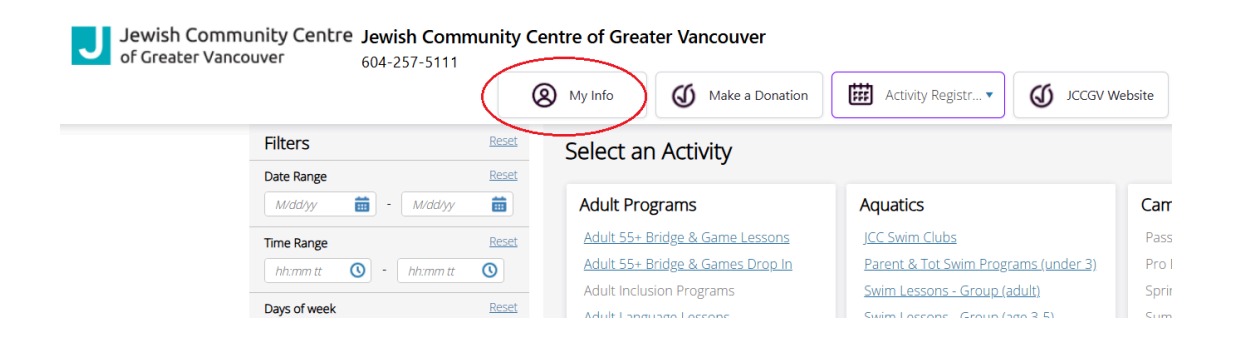

• In your profile, scroll to the bottom and open the Financial Info section.

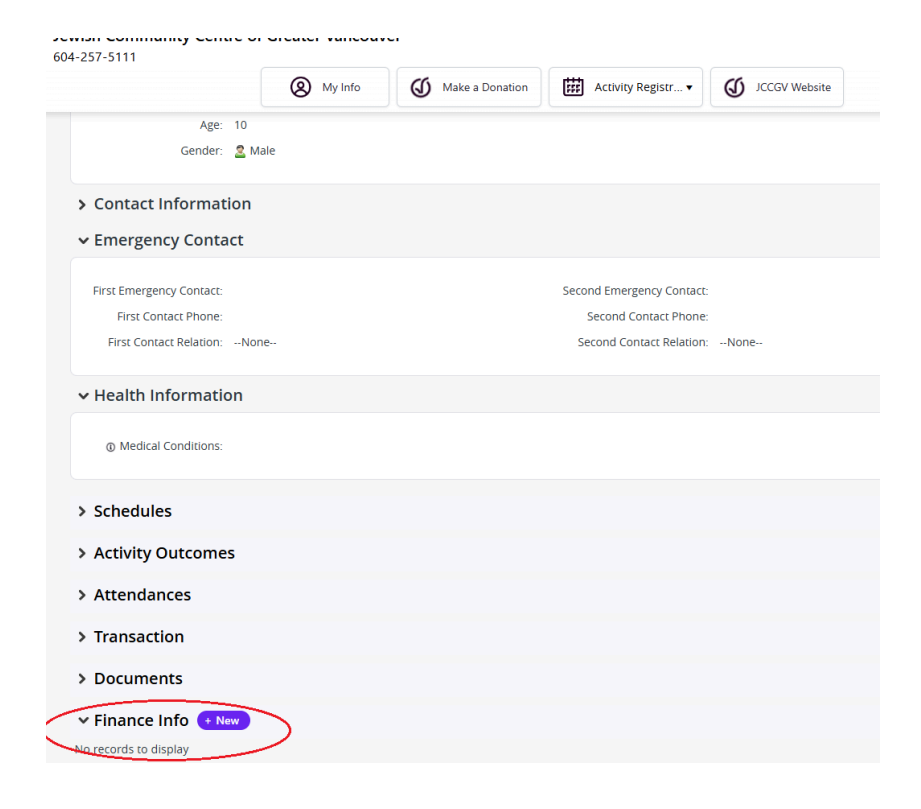

- Click "**New**" to add a payment method.
- Enter your **Credit Card** details. Please check the "Default" option if you want to use this as default payment method for your future billing or program registration.

| Detail             |          |                                             |              |                                     |          |  |
|--------------------|----------|---------------------------------------------|--------------|-------------------------------------|----------|--|
| ① Туре             | Required | Holder Name                                 |              |                                     | Required |  |
| Credit Card        | ~        |                                             |              |                                     |          |  |
| Default            |          | Status                                      |              |                                     |          |  |
|                    |          | Valid                                       |              |                                     |          |  |
| Times Failed       |          | Billing Address<br>Copy Address from Parent |              |                                     |          |  |
| 0<br>Notes         |          | Street                                      |              |                                     |          |  |
|                    |          | City                                        |              |                                     |          |  |
|                    |          |                                             |              |                                     |          |  |
|                    |          | Canada                                      |              |                                     |          |  |
|                    |          | British Columbia                            | a ,          | <ul> <li>Zip/Postal Code</li> </ul> |          |  |
|                    |          |                                             |              |                                     |          |  |
| Cradit Card Datail |          |                                             |              |                                     |          |  |
|                    |          |                                             |              |                                     |          |  |
| Credit Card Type   |          | Required                                    | Expiry Month |                                     | Required |  |
| Visa               |          | ~                                           | None         |                                     | ~        |  |
|                    |          |                                             |              |                                     |          |  |

• OR enter EFT info if you select EFT/ACH in the type field.

| Detail         © Type         EFT/ACH         © Default         © Default         © Times Failed         O         O         Notes         City         StateProvince         Zip/Postal Code                                                                                                    | lit Finance Info Details                |          |                                                                |   |                 | Cancel  |
|----------------------------------------------------------------------------------------------------|-----------------------------------------|----------|----------------------------------------------------------------|---|-----------------|---------|
| © Type keywer<br>EFTACH  C H  C H  C H  C H  C H  C H  C H                                                                                                    | tail                                    |          |                                                                |   |                 |         |
| EFTACH                                                                                                    | Гуре                                    | Required | Holder Name                                                    |   |                 | Regula  |
| Default     Status     Valid     Status     Valid     Billing Address     Copy Address from Parent     City     City     Cheque Detail Bank Name     Begunes     Personal Chequing                                                                                                    | T/ACH                                   | ~        |                                                                |   |                 |         |
| O     Street       City     City       State/Province     Zip/Postal Code                                                                                                    | Default<br>D<br>Times Failed            |          | Status<br>Valid<br>Billing Address<br>Copy Address from Parent |   |                 | Require |
| Cheque Detail Chy Cheque Detail Chy Cheque Detail Chy Cheque Detail Cheque Detail Cheq | c                                       |          | Street                                                         |   |                 |         |
| Cheque Detail Bank Name Requires O Account Type Personal Chequing                                                                                                    |                                         |          | City                                                           |   |                 |         |
| Cheque Detail Bank Name Beaures O Account Type Personal Chequing                                                                                                    |                                         |          |                                                                |   |                 |         |
| Cheque Detail Bank Name  Province  Personal Chequing                                                                                                    |                                         |          | State/Province                                                 | ~ | Zip/Postal Code |         |
| Personal Chequing                                                                                                    | <b>eque Detail</b><br><sup>k Name</sup> | Required | Account Type                                                   |   |                 | Requin  |
| Transit Musehan                                                                                                    | l. Number                               |          | Personal Chequing                                              |   |                 |         |
| oank kumber Required I fansk Number                                                                                                    | Chumber                                 | Required | Iransic number                                                 |   |                 | Requin  |
| © Account Number Pequired                                                                                                    | Account Number                          | Required |                                                                |   |                 |         |

• Click **Save** to securely store your payment method.

## You are all set!

You have now successfully added a payment method in the system. If you have any questions or need further assistance, please don't hesitate to contact our support team.